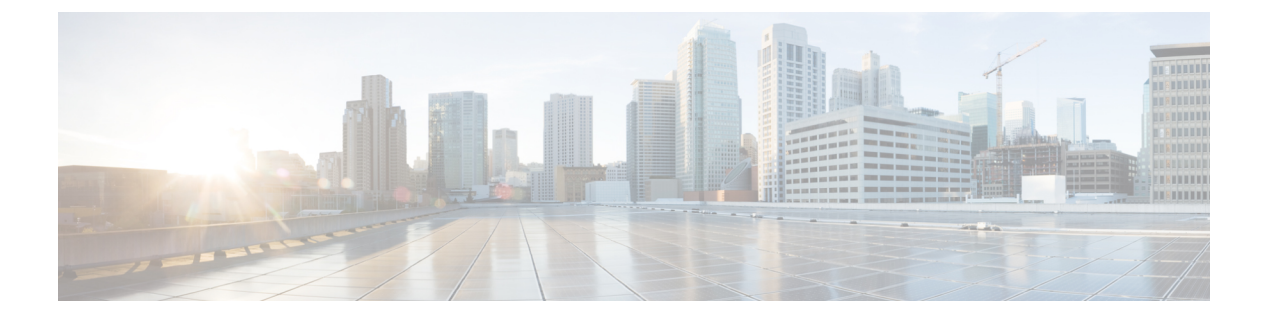

# MVPNv6の設定

- MVPNv6 の前提条件 (1 ページ)
- MVPNv6 についての制限事項 (1ページ)
- MVPNv6 について (1 ページ)
- MVPNv6 の設定方法 (2ページ)
- MVPNv6 の設定例 (6 ページ)
- MVPNv6 の機能履歴 (7 ページ)

### MVPNv6の前提条件

- マルチキャストトラフィックを送受信するすべてのデバイスでは、BGPを設定して稼働させる必要があります。
- ネットワークでマルチキャスト配信ツリー(MDT)を使用できるようにするには、BGP 拡張コミュニティを有効にする必要があります。BGP 拡張コミュニティを有効にするに は、neighbor send-community both または neighbor send-community extended コマンドを 使用します。
- MVPNv6 に使用する VPN ルーティングおよび転送(MVRF) インスタンスは、PE デバイ スで設定する必要があります。

### **MVPNv6**についての制限事項

・ポイントツーポイント GRE トンネルは、MVPNv6 向け VRF の出力インターフェイスとし てサポートされていません。

## MVPNv6 について

サービスプロバイダーが複数の分散したサイトを持つカスタマーにレイヤ3マルチキャスト サービスを提供する場合は、サービスプロバイダーネットワーク経由でマルチキャストトラ フィックを伝送するセキュアかつスケーラブルなメカニズムが必要です。IPv4マルチキャスト VPN (MVPN) は、共有サービスプロバイダーのバックボーンを通して、このような IPv4 マ ルチキャストトラフィック向けサービスを提供します。

IPv6 マルチキャスト バーチャル プライベート ネットワーク(MVPNv6)は、IPv6 トラフィック向けに同様のサービスを提供し、サービスプロバイダーが既存の IPv4 バックボーンを使用 してカスタマーにマルチキャスト対応のプライベート IPv6 ネットワークを提供できるように します。IPv4 と IPv6 の VPN トラフィックは、同じトンネル上で同時に伝送されます。

### MVPNv6の設定方法

### マルチキャスト ルーティングの設定

MVPNv6 で使用するマルチキャスト VPN ルーティングおよび転送(MVRF)インスタンスの IPv4 および IPv6 マルチキャストルーティングを有効にするには、次の手順を実行します。

#### 手順の概要

- 1. enable
- 2. configure terminal
- **3**. ip routing
- **4.** ip routing vrf *vrf-name*
- 5. ipv6 routing
- 6. ipv6 routing vrf vrf-name
- 7. exit

#### 手順の詳細

|       | コマンドまたはアクション                        | 目的                            |
|-------|-------------------------------------|-------------------------------|
| ステップ1 | enable                              | 特権 EXEC モードを有効にします。           |
|       | 例:                                  | パスワードを入力します(要求された場合)。         |
|       | Device> enable                      |                               |
| ステップ2 | configure terminal                  | グローバル コンフィギュレーション モードを開始      |
|       | 例:                                  | します。                          |
|       | Device# configure terminal          |                               |
| ステップ3 | ip routing                          | IPv4マルチキャストルーティングをイネーブルにし     |
|       | 例:                                  | ます。                           |
|       | Device(config)# ip routing          |                               |
| ステップ4 | ip routing vrf vrf-name             | 指定した MVRF インスタンスの IPv4 マルチキャス |
|       | 例:                                  | トルーティングをイネーブルにします。            |
|       | Device(config)# ip routing vrf blue |                               |

|       | コマンドまたはアクション                          | 目的                            |
|-------|---------------------------------------|-------------------------------|
| ステップ5 | ipv6 routing                          | IPv6マルチキャストルーティングをイネーブルにし     |
|       | 例:                                    | ます。                           |
|       | Device(config)# ipv6 routing          |                               |
| ステップ6 | ipv6 routing vrf vrf-name             | 指定した MVRF インスタンスの IPv6 マルチキャス |
|       | 例:                                    | トルーティングをイネーブルにします。            |
|       | Device(config)# ipv6 routing vrf blue |                               |
| ステップ7 | exit                                  | グローバル コンフィギュレーション モードを終了      |
|       | 例:                                    | します。                          |
|       | Device(config)# exit                  |                               |

### PE デバイスでの MVRF の設定

#### 手順の概要

- 1. enable
- 2. configure terminal
- **3**. **interface** *type number*
- 4. vrf forwarding vrf-name
- 5. ip address *ip-address mask*
- 6. ip pim sparse-mode
- 7. delay tens-of-seconds
- 8. ipv6 address ipv6-address link-local
- 9. ipv6 address ipv6-address-prefix
- 10. ipv6 pim
- **11**. exit
- 12. ip pim rp-address ip-address
- **13.** ip pim vrf vrf-name rp-address address
- 14. ipv6 pim vrf vrf-name rp-address ipv6-address
- 15. exit

#### 手順の詳細

|       | コマンドまたはアクション               | 目的                       |
|-------|----------------------------|--------------------------|
| ステップ1 | enable                     | 特権 EXEC モードを有効にします。      |
|       | 例:                         | パスワードを入力します(要求された場合)。    |
|       | Device> enable             |                          |
| ステップ2 | configure terminal         | グローバル コンフィギュレーション モードを開始 |
|       | 例:                         | します。                     |
|       | Device# configure terminal |                          |

I

|                | コマンドまたはアクション                                               | 目的                           |
|----------------|------------------------------------------------------------|------------------------------|
| ステップ3          | interface type number                                      | インターフェイス コンフィギュレーション モード     |
|                | 例:                                                         | を開始します。                      |
|                | <pre>Device(config)# interface GigabitEthernet 3/0/3</pre> |                              |
| ステップ4          | vrf forwarding vrf-name                                    | VRF をインターフェイスに関連付けます。        |
|                | 例:                                                         |                              |
|                | Device(config-if)# vrf forwarding blue                     |                              |
| ステップ5          | ip address ip-address mask                                 | インターフェイスに IPv4 アドレスを設定します。   |
|                | 例:                                                         |                              |
|                | Device(config-if)# ip address 10.1.0.1<br>255.255.0.0      |                              |
| ステップ6          | ip pim sparse-mode                                         | インターフェイスでプロトコル独立マルチキャスト      |
|                | 例:                                                         | (PIM)をイネーブルにします。             |
|                | Device(config-if)# ip pim sparse-mode                      |                              |
| ステップ1          | delay tens-of-seconds                                      | インターフェイスの遅延値を設定します。          |
|                | 例:                                                         |                              |
|                | Device(config-if)# delay 1000                              |                              |
| ステップ8          | ipv6 address ipv6-address link-local                       | リンクローカル IPv6 アドレスを指定します。     |
|                | 例:                                                         | インターフェイスで IPv6 をイネーブルにした際に   |
|                | Device(config-if)# ipv6 address FE80::20:1:1               | 自動設定されたリンクローカルアドレスでなく、こ      |
|                |                                                            | のアドレスが使用されます。<br>            |
| ステップ <b>9</b>  | ipv6 address ipv6-address-prefix                           | インターフェイスに IPv6 アドレスを設定します。   |
|                | 例:                                                         |                              |
|                | Device(config-if)# ipv6 address FC00::/7                   |                              |
| ステップ 10        | ipv6 pim                                                   | IPv6 プロトコル独立マルチキャスト (PIM) をイ |
|                | 例:                                                         | ネーブルにします。                    |
|                | Device(config-if)# ipv6 pim                                |                              |
| ステップ 11        | exit                                                       | インターフェイス コンフィギュレーション モード     |
|                | 例:                                                         | を終了します。                      |
|                | Device(config-if)# exit                                    |                              |
| ステップ <b>12</b> | ip pim rp-address ip-address                               | マルチキャストグループの PIM ランデブーポイン    |
|                | 例:                                                         | ト (RP) のアドレスを設定します。          |
|                | Device(config)# ip pim rp-address 10.10.10.10              |                              |

|            | コマンドまたはアクション                                                                                                    | 目的                                                      |
|------------|----------------------------------------------------------------------------------------------------|---------------------------------------------------------|
| ステップ13     | ip pim vrf vrf-name rp-address address<br>例:<br>Device(config)# ip pim vrf blue rp-address                         | PIM RP の IPv4 アドレスを設定し、指定した MVRF<br>インスタンスに RP を関連付けます。 |
| <br>ステップ14 | ipv6 pim vrf vrf-name rp-address ipv6-address<br>例:<br>Device(config)# ipv6 pim vrf blue rp-address<br>FC00::1:1:1 | PIM RPのIPv6アドレスを設定し、指定した MVRF<br>インスタンスに RP を関連付けます。    |
| ステップ15     | exit<br>例:<br>Device(config)# exit                                                                                 | グローバル コンフィギュレーション モードを終了<br>します。                        |

### PE デバイスと CE デバイス間でのルーティング プロトコルの設定

#### 始める前に

PEデバイスとCEデバイスでは、同じルーティングプロトコルを使用するように設定する必要 があります。

#### 手順の概要

- 1. enable
- 2. configure terminal
- **3.** router bgp *as-number*
- 4. address-family ipv6 vrf vrf-name
- 5. redistribute connected
- 6. redistribute eigrp *as-number*
- 7. redistribute static
- 8. end

#### 手順の詳細

|       | コマンドまたはアクション               | 目的                       |
|-------|----------------------------|--------------------------|
| ステップ1 | enable                     | 特権 EXEC モードを有効にします。      |
|       | 例:                         | パスワードを入力します(要求された場合)。    |
|       | Device> enable             |                          |
| ステップ2 | configure terminal         | グローバル コンフィギュレーション モードを開始 |
|       | 例:                         | します。                     |
|       | Device# configure terminal |                          |

|       | コマンドまたはアクション                                             | 目的                        |
|-------|----------------------------------------------------------|---------------------------|
| ステップ3 | router bgp as-number                                     | 別のBGPデバイスに接続されるデバイスを識別する  |
|       | 例:                                                       | 自律システムの番号を指定します。          |
|       | Device(config)# router bgp 55                            |                           |
| ステップ4 | address-family ipv6 vrf vrf-name                         | 後続のアドレス ファミリ コンフィギュレーション  |
|       | 例:                                                       | モードコマンドと関連付けるVRF名を指定します。  |
|       | Device(config-router)# address-family ipv6 vrf<br>blue   |                           |
| ステップ5 | redistribute connected                                   | 直接接続されたネットワークを BGP に再配布しま |
|       | 例:                                                       | す。                        |
|       | Device(config-router-af)# redistibute connected          |                           |
| ステップ6 | redistribute eigrp as-number                             | EIGRP ルートを BGP に再配布します。   |
|       | 例:                                                       |                           |
|       | Device(config-router-af)# redistribute eigrp 11          |                           |
| ステップ1 | redistribute static                                      | 静的ルートを BGP に再配布します。       |
|       | 例:                                                       |                           |
|       | <pre>Device(config-router-af)# redistribute static</pre> |                           |
| ステップ8 | end                                                      | 特権 EXEC モードに戻ります。         |
|       | 例:                                                       |                           |
|       | Device(config-router-af)# end                            |                           |

# MVPNv6の設定例

MVPNv6の設定例を以下に示します。

```
mls ipv6 vrf
!
vrf definition blue
rd 55:1111
route-target export 55:1111
 route-target import 55:1111
 1
 address-family ipv4
 mdt default 232.1.1.1
 exit-address-family
 !
 address-family ipv6
 mdt default 232.1.1.1
 exit-address-family
1
ip multicast-routing
ip multicast-routing vrf blue
```

```
!
1
ipv6 unicast-routing
ipv6 multicast-routing
ipv6 multicast-routing vrf blue
1
interface GigabitEthernet3/0/3
vrf forwarding blue
ip address 10.1.0.1 255.255.255.0
no ip redirects
no ip proxy-arp
 ip pim sparse-dense-mode
delay 100
ipv6 address FE80::20:1:1 link-local
ipv6 address FC00::/7
no mls qos trust
router bgp 55
address-family ipv6 vrf blue
 redistribute connected
 redistribute eigrp 11
 redistribute static
 exit-address-family
I.
ip pim vrf blue rp-address 10.10.0.10
ipv6 pim vrf blue rp-address FC00::1:1:1
1
!
```

### MVPNv6の機能履歴

次の表に、このモジュールで説明する機能のリリースおよび関連情報を示します。

これらの機能は、特に明記されていない限り、導入されたリリース以降のすべてのリリースで 使用できます。

| リリース                           | 機能     | 機能情報                                                                                                 |
|--------------------------------|--------|----------------------------------------------------------------------------------------------------|
| Cisco IOS XE Gibraltar 16.11.1 | MVPNv6 | この機能により、サービスプ<br>ロバイダは既存の IPv4 バック<br>ボーンを使用して、マルチ<br>キャスト対応のプライベート<br>IPv6 ネットワークをカスタ<br>マーに提供できます。 |

Cisco Feature Navigator を使用すると、プラットフォームおよびソフトウェアイメージのサポート情報を検索できます。Cisco Feature Navigator には、http://www.cisco.com/go/cfn [英語] からア クセスします。

翻訳について

このドキュメントは、米国シスコ発行ドキュメントの参考和訳です。リンク情報につきましては 、日本語版掲載時点で、英語版にアップデートがあり、リンク先のページが移動/変更されている 場合がありますことをご了承ください。あくまでも参考和訳となりますので、正式な内容につい ては米国サイトのドキュメントを参照ください。